# Introduction to OOP at PITZ Pt 3

#### **Nonlinear Code Execution, State Machines & GUIs**

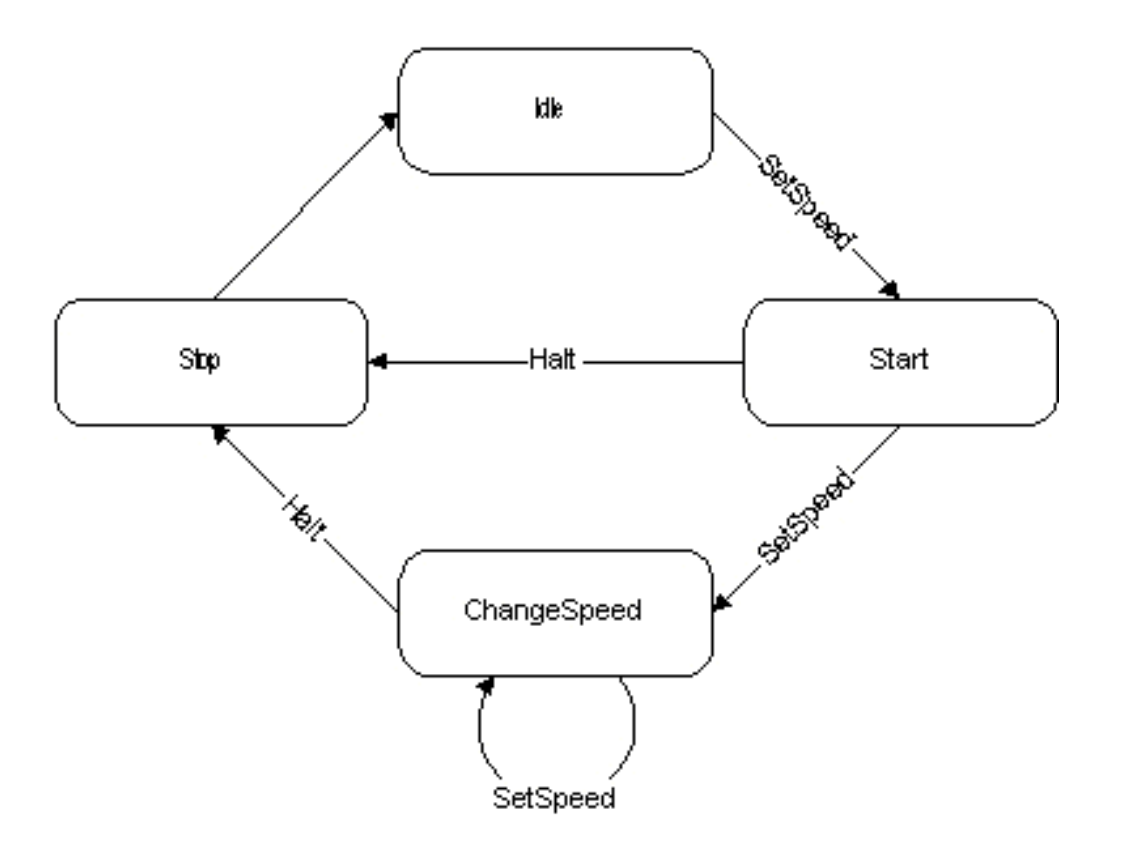

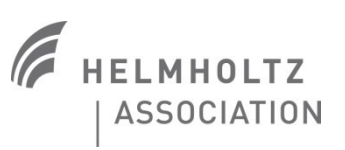

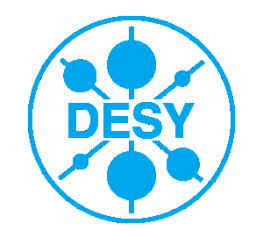

# Matlab mixin classes → Heterogeneous Arrays

| mot1=TL_DOOCS_Motor ('COM1',9600,  |  |  |  |  |
|------------------------------------|--|--|--|--|
| 8, 'even',1);                      |  |  |  |  |
| <pre>mot2=USBMotor('Port2');</pre> |  |  |  |  |
| <pre>motors=[mot1,mot2];</pre>     |  |  |  |  |

Matlab mixin classes are designed to customize object behavior and to be compatible for multiple inheritance

classdef Motor\_class < handle & matlab.mixin.Heterogeneous</pre>

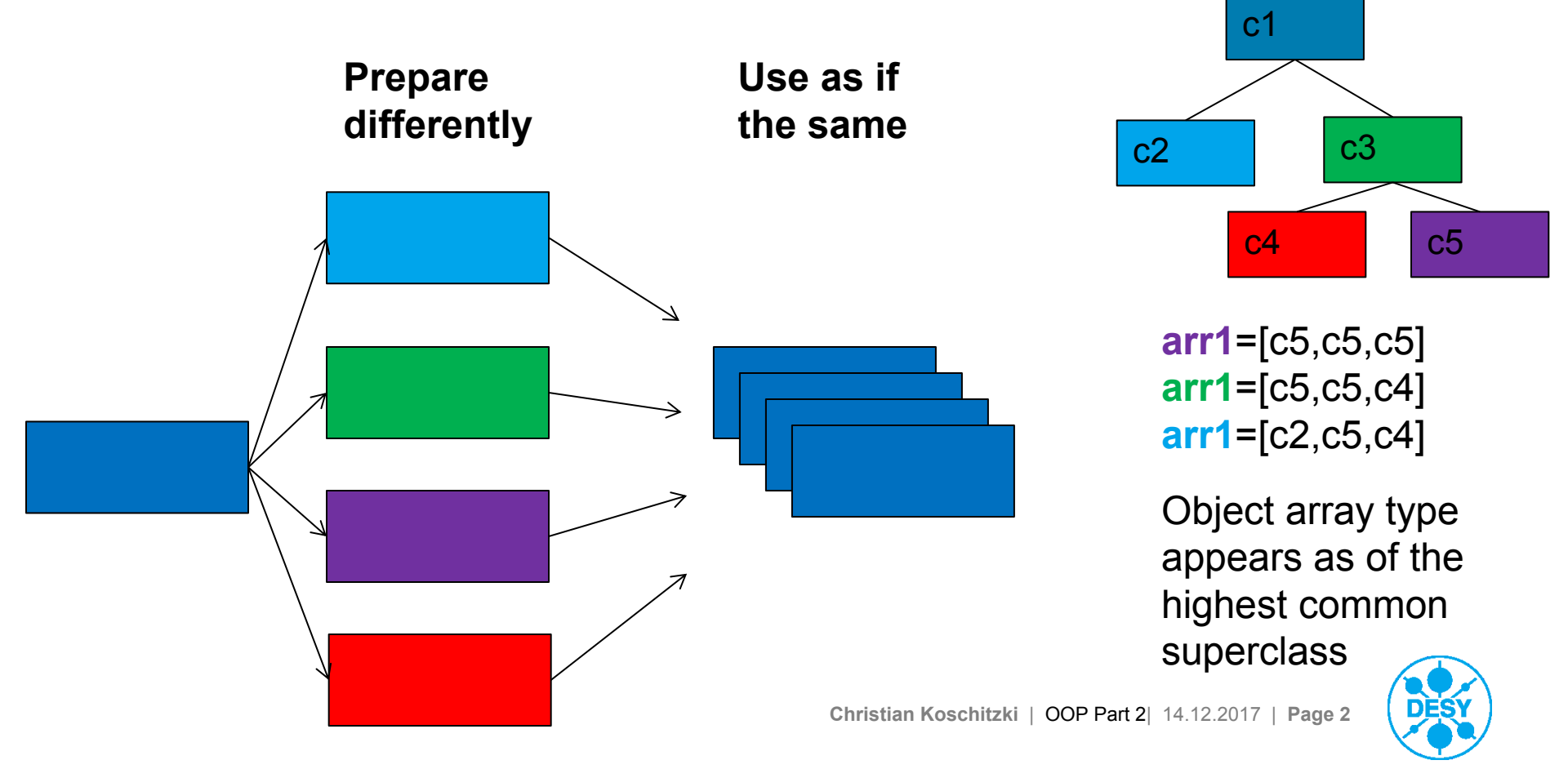

## When "implicit" gets weird

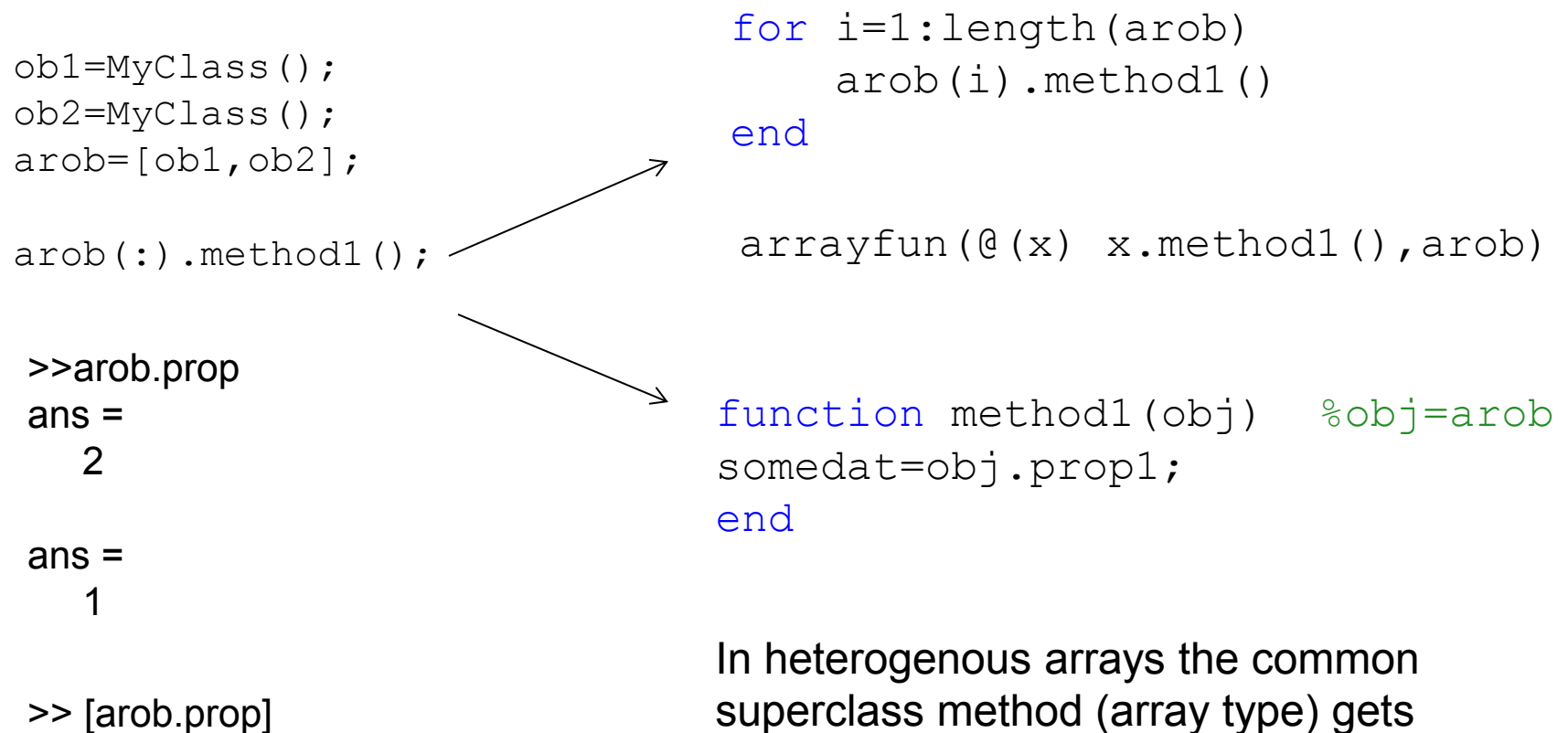

ans =

2 1 superclass method (array type) gets called, passing the object array.

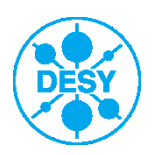

#### **Linear Execution and Prompting**

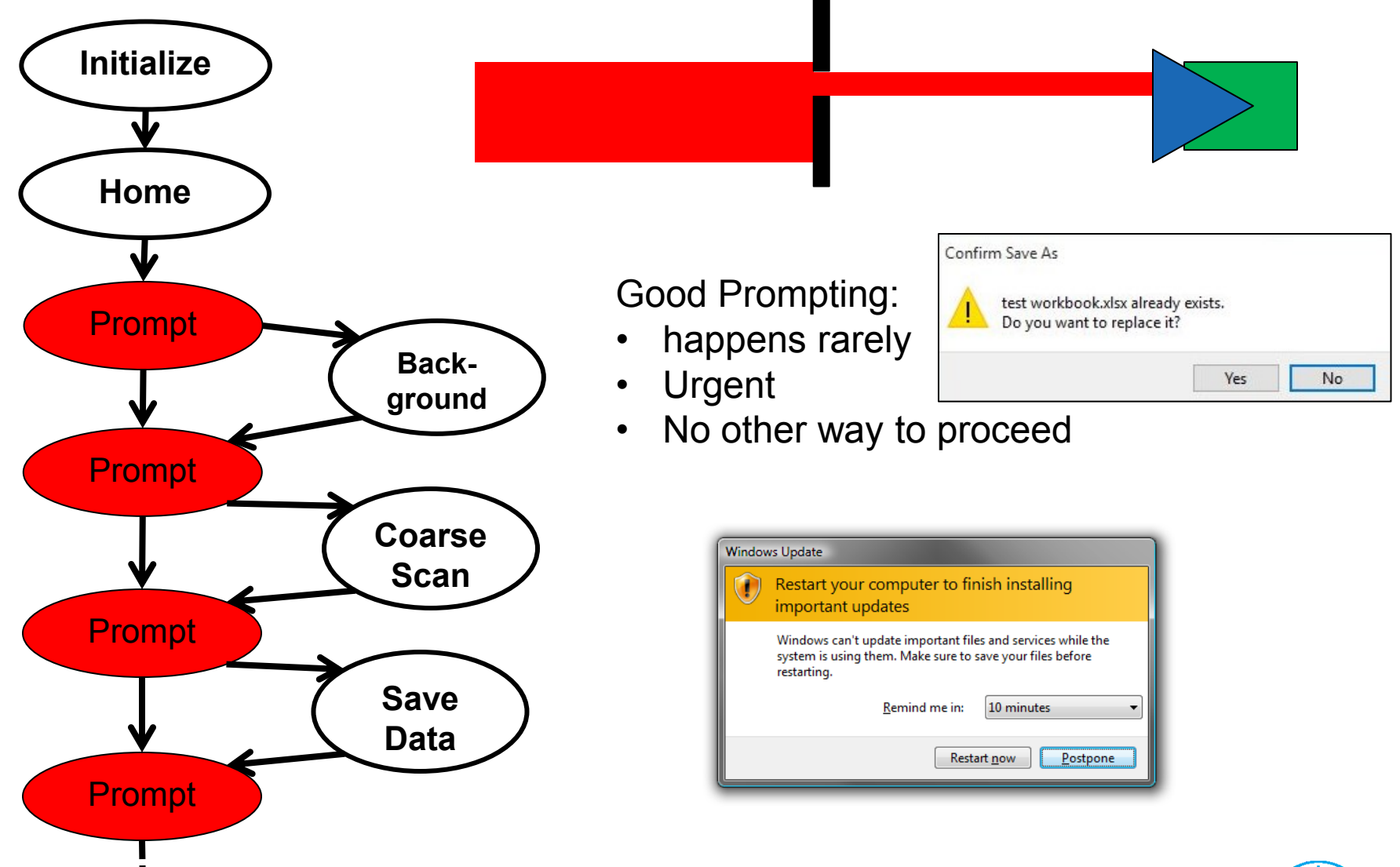

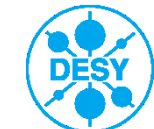

#### **Nonlinear Execution**

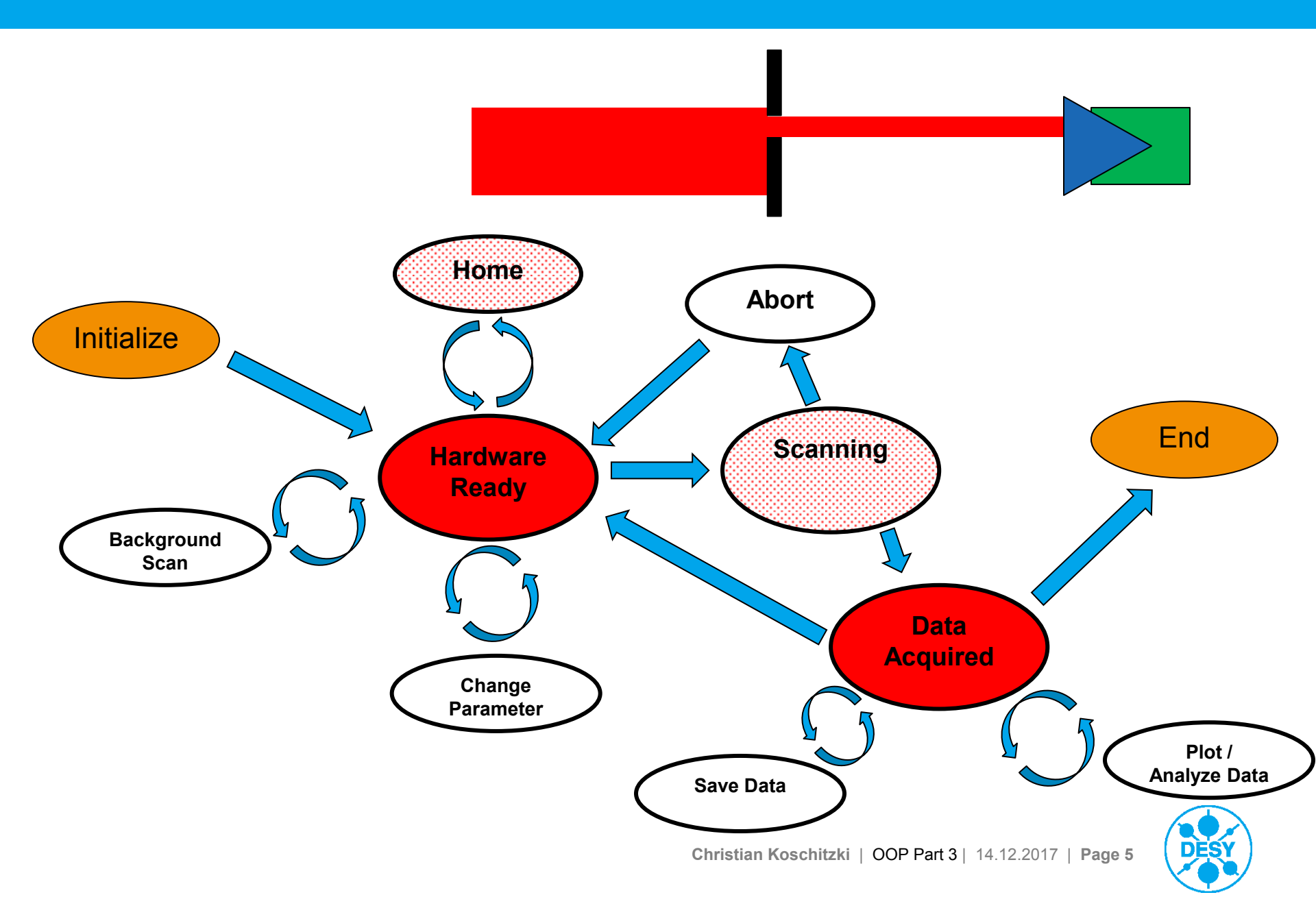

## **The GUI State Machine in Matlab**

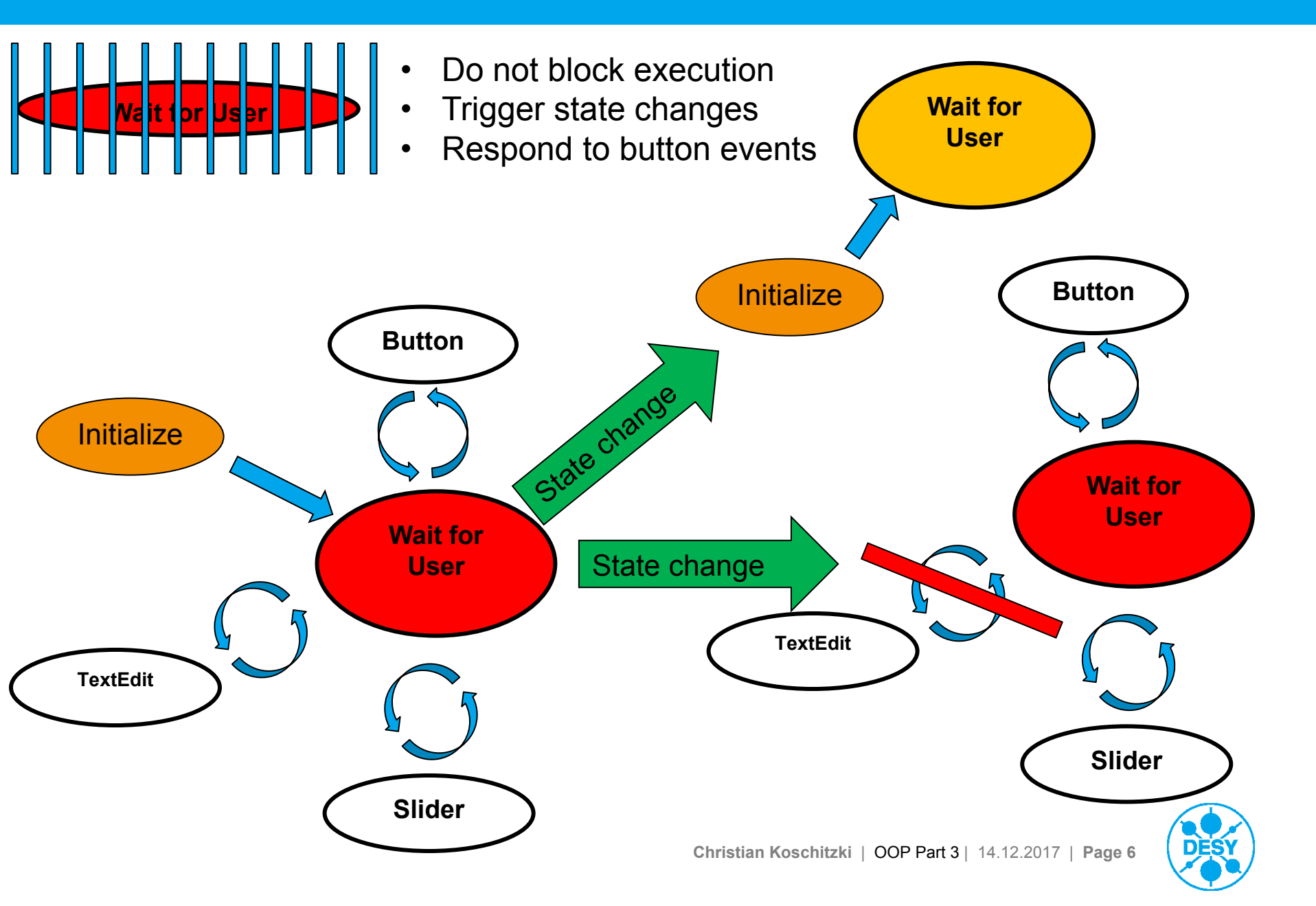

# **Graphical User Interface Development Environment**

| - <b>1</b> 8          |                             |                              |
|-----------------------|-----------------------------|------------------------------|
| () untitled.fig       |                             |                              |
| File Edit View Layout | ools Help                   |                              |
|                       | *   串   路   路 🕍   😒 📑 💖   🕨 |                              |
| Select                |                             | ^                            |
| Push Button           |                             |                              |
| 🚥 Slider              | Dush Button                 |                              |
| Radio Button          |                             |                              |
| Check Box             |                             |                              |
| Edit Text             |                             |                              |
| THE Static Text       |                             |                              |
| 📼 Pop-up Menu         |                             | E                            |
| E Listbox             |                             |                              |
| Toggle Button         |                             |                              |
| Table                 |                             |                              |
| Axes                  |                             |                              |
| 🚡 Panel               |                             |                              |
| 📳 Button Group        |                             |                              |
| 武 ActiveX Control     |                             |                              |
| 4                     |                             |                              |
| Tag: pushbutton1      | Current Point: [51, 418]    | Position: [76, 331, 211, 22] |

| T BackgroundColor   | 2        |                                 |          |
|---------------------|----------|---------------------------------|----------|
| BeingDeleted        | 000      |                                 |          |
| BusyAction          |          |                                 | -        |
| ButtonDownEcn       | M        | queue                           |          |
| CData               |          |                                 |          |
| Callback            | al a     | @(bΩbject eventdata)MvGUI('nusb | shutt a  |
| CreateEcn           | al a     | @(nobjeccercated)myobi(pash     | buccii e |
| DeleteEcn           | al.      |                                 |          |
| Enable              | 632      | on                              | -        |
| Extent              |          | [0 0 12 4 1 462]                |          |
| FontAngle           |          | normal                          |          |
| FontName            |          | MS Sans Serif                   |          |
| FontSize            |          | 8.0                             | 4        |
| FontUnits           |          | points                          |          |
| FontWeight          |          | normal                          |          |
| ForegroundColor     |          |                                 |          |
| HandleVisibility    |          | on                              | 1        |
| HorizontalAlignment |          | center                          |          |
| Interruptible       |          | 🔽 On                            |          |
| KeyPressFcn         |          |                                 | 4        |
| KeyReleaseFcn       |          |                                 | 4        |
| ListboxTop          |          | 1.0                             | 4        |
| Max                 |          | 1.0                             | 4        |
| Min                 |          | 0.0                             | 4        |
| Position            |          | [15 25,385 42,2 1,692]          |          |
| SliderStep          |          | [1x2 double array]              | 4        |
| String              | E        | Push Button                     | 4        |
| Style               |          | pushbutton                      | 1        |
| Tag                 |          | pushbutton1                     | 4        |
| TooltipString       |          |                                 | 4        |
| UIContextMenu       |          | <none></none>                   |          |
| Units               |          | characters                      |          |
| UserData            |          |                                 | 34       |
| Value               | <b>H</b> | 0.0                             |          |
| Visible             |          | 📝 On                            |          |

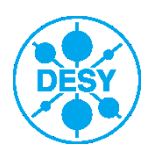

# **GUIDE** backpanel

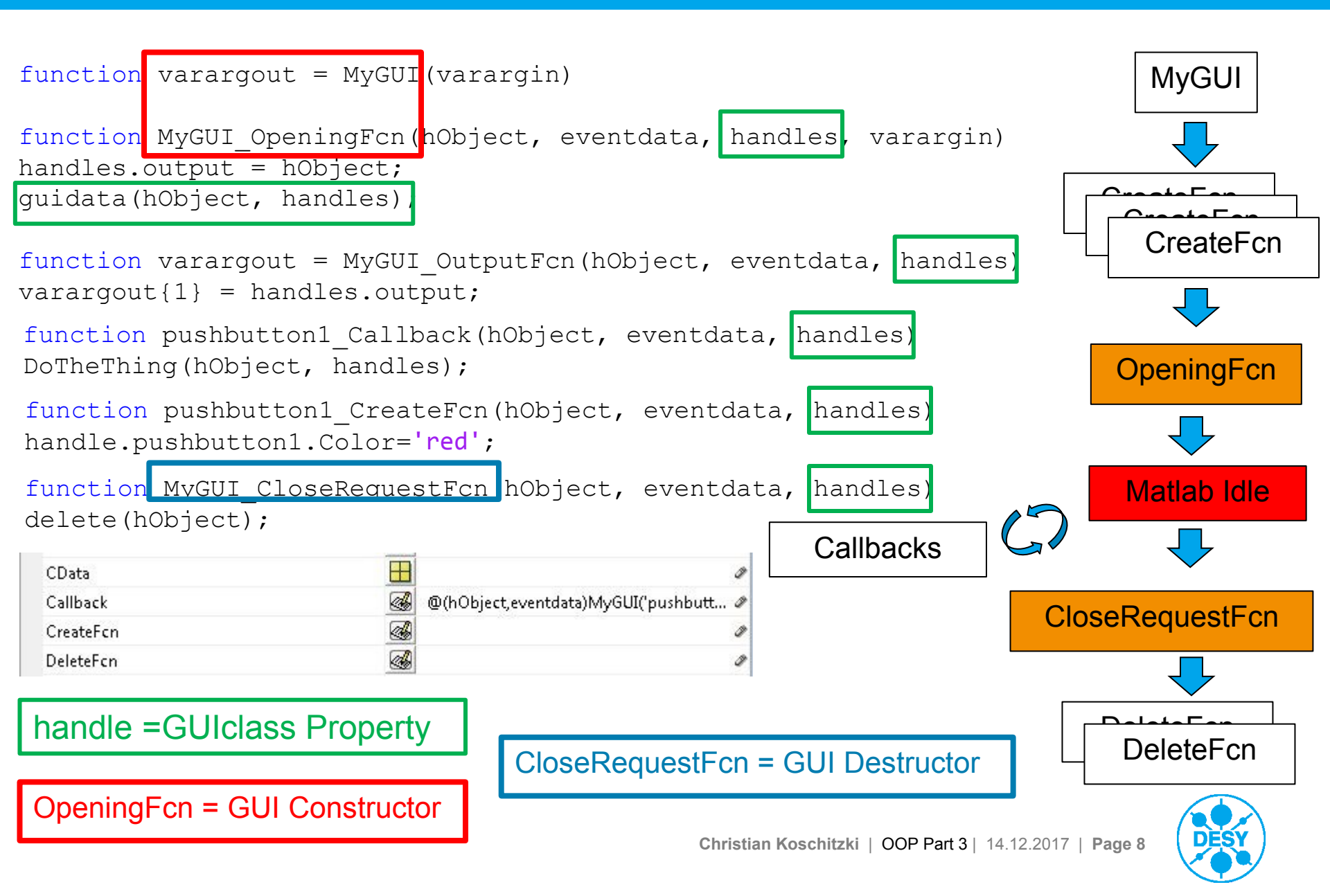

```
classdef CKMyApp < matlab.apps.AppBase</pre>
% Properties that correspond to app components
properties (Access = public)
UIFigure matlab.ui.Figure
Button matlab.ui.control.Button
end
methods (Access = public)
% Construct app
function app = CKMyApp()
% Create and configure components
createComponents(app)
% Register the app with App Designer
registerApp(app, app.UIFigure)
if nargout == 0
clear app
end
end
% Ebefore app deletion
function delete(app)
% Delete UIFigure
delete(app.UIFigure)
                                           end
end
end
end
```

```
% App initialization and construction
methods (Access = private)
% Create UIFigure and components
function createComponents(app)
% Create UIFigure
app.UIFigure = uifigure;
app.UIFigure.Position = [100 100 420 328];
app.UIFigure.Name = 'UI Figure';
setAutoResize(app, app.UIFigure, true)
% Create Button
app.Button = uibutton(app.UIFigure, 'push');
app.Button.ButtonPushedFcn = ...
createCallbackFcn(app, @AddGauge);
app.Button.Position = [123 299 100 22];end
```

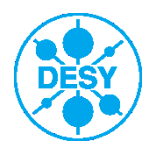

# **AppDesigner Codeview**

| 📣 App Designer                                                                           |                                                                        |                                                                                               |                                                                                                    |                                    |                                                              |           |                                                            |               |
|------------------------------------------------------------------------------------------|------------------------------------------------------------------------|-----------------------------------------------------------------------------------------------|----------------------------------------------------------------------------------------------------|------------------------------------|--------------------------------------------------------------|-----------|------------------------------------------------------------|---------------|
| DESIGNER EDITOR                                                                          |                                                                        |                                                                                               |                                                                                                    |                                    |                                                              | STANS &   |                                                            | 6 🖬 to et 🗿 🗖 |
| Save Callback Function Property C Find                                                   | Startup<br>Function                                                    | Comment % 💥                                                                                   | Enable app coding alerts                                                                                                    | Run                                |                                                              |           |                                                            |               |
| ButtonTest.mlapp* (×)                                                                    | 5615                                                                   | Ebri                                                                                          | VIEW                                                                                                    | RON                                |                                                              |           |                                                            |               |
| ✓ CODE BROWSER Callbacks   Functions   Properties Callback AddGauge UIFigureCloseRequest | 1 C<br>2 3<br>4 5<br>6 7                                               | classdef ButtonTest<br>% Properties th<br>properties (Acc<br>UIFigure<br>Button<br>LabelGauge | < matlab.apps.App<br>at correspond to a<br>ess = public)<br>matlab.ui.Figure<br>matlab.ui.control.<br>matlab.ui.control.    | Base<br>op com<br>Button<br>Label  | Design View<br>ponents<br>% UI Figure<br>% Button<br>% Gauge | Code View | COMPONENT BR     app.UlFigure     app.Button     app.Gauge | OWSER         |
|                                                                                          | 8<br>9<br>10<br>11<br>12<br>13<br>14<br>15                             | Gauge<br>end<br>properties (Acc<br>Bpressed=0;<br>end                                         | matlab.ui.control.(<br>ess = private)<br>% Description                                                                      | Gauge                              | % [0 100]                                                    |           |                                                            |               |
| APP LAYOUT                                                                               | 17                                                                     | methods (Access                                                                               | = private)                                                                                                    |                                    |                                                              |           |                                                            | ERTIES        |
| Button 40 60                                                                             | 18<br>19<br>20                                                         | % Code that function st                                                                       | executes after com<br>artupFcn(app)                                                                                         | nponen                             | t creation                                                   |           | ✓ APPEARANCE<br>Name                                       | UI Figure     |
| (-20 / 80-)                                                                              | 21 -                                                                   | app.Gau                                                                                       | ge.Value=app.Bpres                                                                                                    | sed;                               |                                                              |           | ▼ POSITION                                                 |               |
| Gauge                                                                                    | 22 -<br>23<br>24<br>25<br>26 -<br>27 -<br>28 -<br>29<br>30<br>31<br>32 | end<br>% Button bu<br>function Ad<br>app.Bpr<br>app.Gau<br>end<br>% UIFigure<br>function UI   | tton pushed functio<br>dGauge(app)<br>essed=app.Bpressed<br>ge.Value=app.Bpress<br>close request func<br>FigureCloseRequest | on<br>+1;<br>sed;<br>tion<br>(app) |                                                              |           |                                                            | on -          |
| I€                                                                                       | 33 - 👍                                                                 |                                                                                               |                                                                                                    |                                    |                                                              |           |                                                            | ۶             |

# The AppDesigner Design View

14

| 📣 App Designer                                                                                                    |                                                                                                    |                                                                   |
|----------------------------------------------------------------------------------------------------|----------------------------------------------------------------------------------------------------|-------------------------------------------------------------------|
| DESIGNER CANVAS                                                                                                    |                                                                                                    | A to to so so so so so so so so so so so so so                    |
| Image: Save in the second second s | Autospacing     20     pixels     Show grid     Show alignment hints     Image: Show alignment hints       Apply Vertically     Snap to grid     Show resizing hints     Run       SPACE     VIEW     RUN |                                                                   |
| COMPONENT LIBRARY  State State Button  Text Area  Toggle Button Group  CONTAINERS The Panel Tab Group                                                                                                    | Design View Code View<br>Button<br>Button<br>0 100                                                                                                    | COMPONENT BROWSER  app. UlFigure app. Button app. Gauge           |
| INSTRUMENTATION<br>Gauge<br>90 Degree Gauge                                                                                                    | Gauge                                                                                                    |                                                                   |
| Linear Gauge                                                                                                    |                                                                                                    | UI FIGURE PROPERTIES Configuration   Callbacks     APPEARANCE     |
| Knob<br>Discrete Knob                                                                                                    | Matlab recommends using the<br>Appdesigner and to migrate all GUIDE                                                                                                    | Title UI Figure   RESIZING  Resize components when app is resized |
| Lamp     Switch     Rocker Switch                                                                                                    | Projects to Appdesigner as GUIDE<br>developement is discontinued (backward<br>compatibility excluded)                                                                                                    |                                                                   |
| Toggle Switch                                                                                                    |                                                                                                    |                                                                   |

## **GUIs Manage User Interfaces**

- Breaking backward compatibility to introduce OOP is worth it
- GUIs are objects and thus SOLID should apply (?)
- > GUI backpanels have a Single Responsibility: Manage User Interfaces!!
  - They should not implement solutions to the problem they visualize

function HomeButton\_Callback(hObject, eventdata, handles)
[~] = xcomm(addr.IRSactA,1,'ACCESS','W','connection','sync');

- They should redirect user input to method invoking and visualize output.
- Implement a subset of possible usages of (possibly one) handled object.

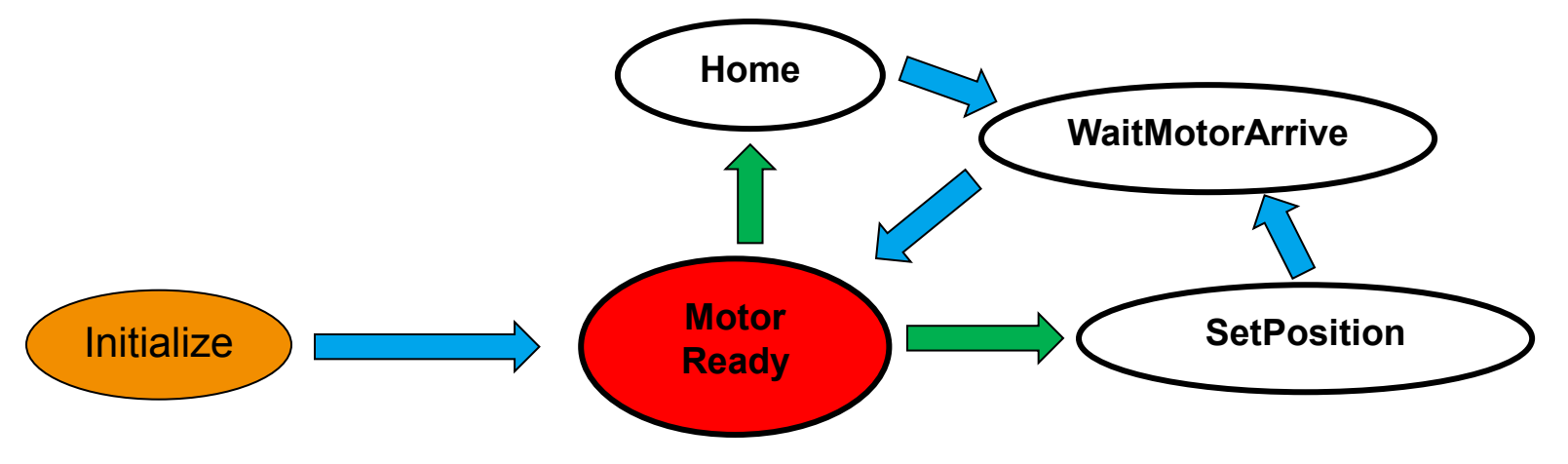

Expect Every possible Button to be pressed.

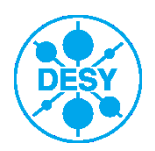

## **Periodic State**

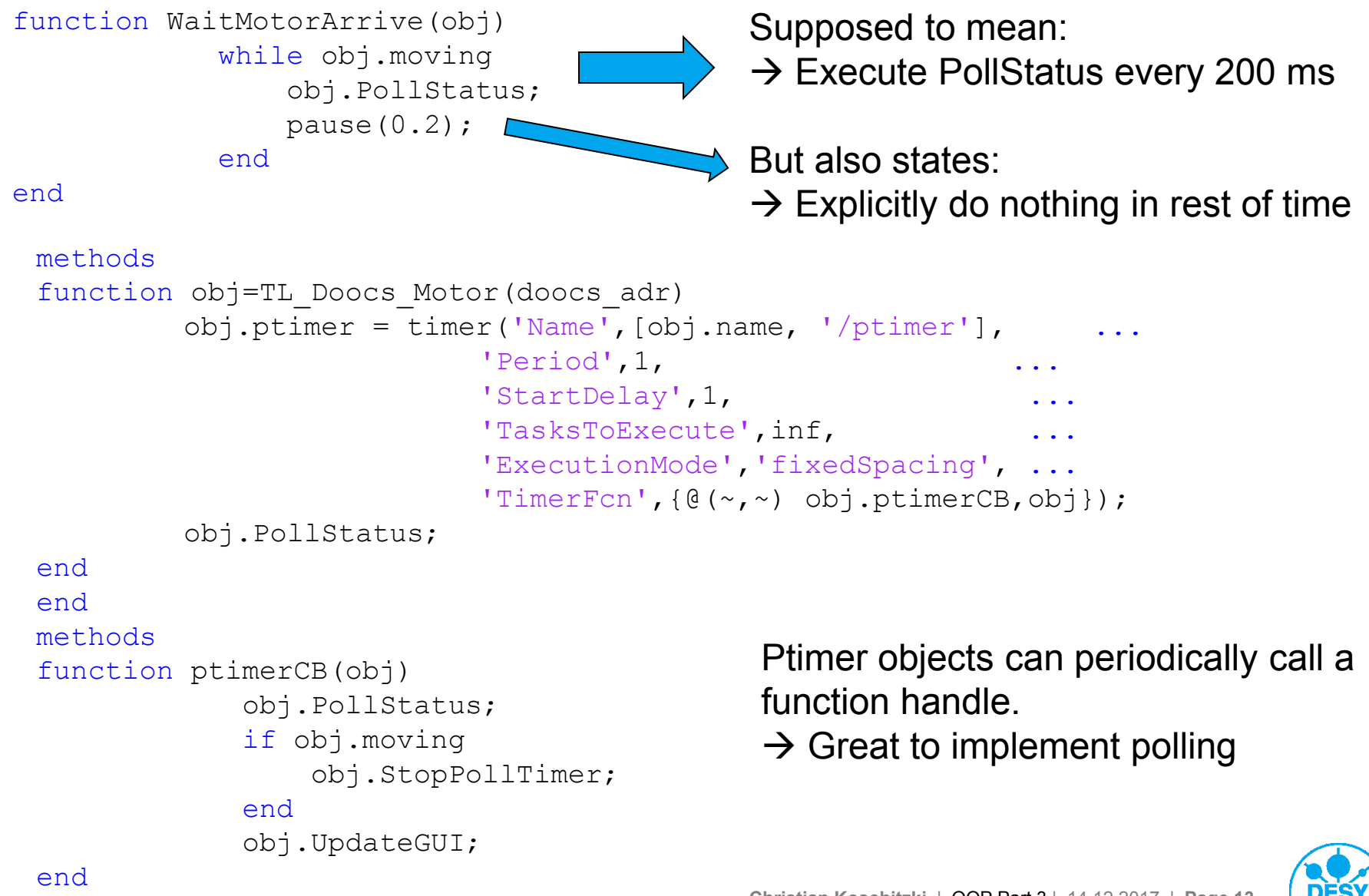

Christian Koschitzki | OOP Part 3 | 14.12.2017 | Page 13

end

#### **Periodic State**

**Responsive Features** Initialize **Motor PtimerCB** Ready Periodic Button? Button? **Poll Status** Home **SetPosition Update GUI** Motor Periodic Arrive? ON Periodic OFF

Watch out that period delay >> execution time of periodic callback

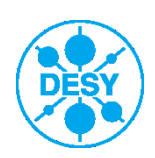

Christian Koschitzki | OOP Part 3 | 14.12.2017 | Page 14

## **Object events**

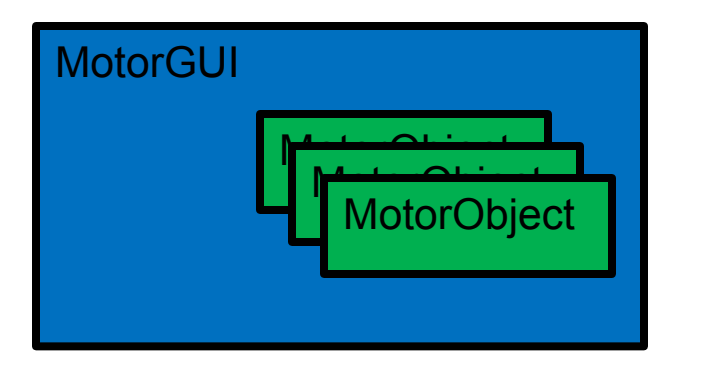

Ptimer gave the MotorObject the ability to execute/change "uncontrolled" by the GUI program. Changes in the GUI have to be initiated by the object.

initiated but not implemented

#### **Dependency Inversion Principle**

- High-level modules should not depend on lowlevel modules. Both should depend on abstractions.
- Abstractions should not depend on details. Details should depend on abstractions.

Objects should be able to inform anonymous (to the object) recipients about their activity

https://de.mathworks.com/help/matlab/matlab\_oop/events-and-listeners-concepts.html

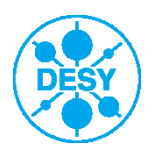

```
classdef TL Doocs Motor < handle</pre>
properties
                                         Notify makes an object broadcast,
end
                                         without knowledge of recipients.
events
                                         Interested recipients have to tune in
     StatusPolled
                                         to the broadcast
end
methods
       function PollStatus(obj)
              [s] = xcomm(obj.STATUSadr, 'connection', 'sync');
             obj.mstat=s.data;
             %Trigger notification for updated Motor
              notify(obj, 'StatusPolled')
         end
```

end

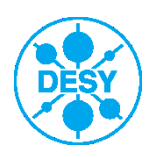

# **Listening to Object Events**

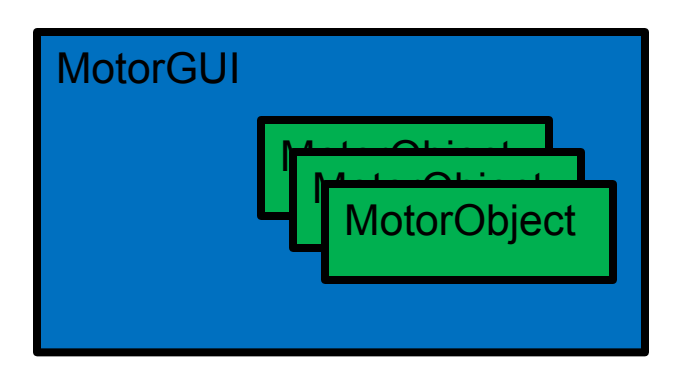

#### If owned by script or GUIDE app

lh = addlistener(eventSourceObj,'EventName',@functionName);

#### If owned by another object

lh = addlistener(eventSourceObj,'EventName',@obj.methodName);

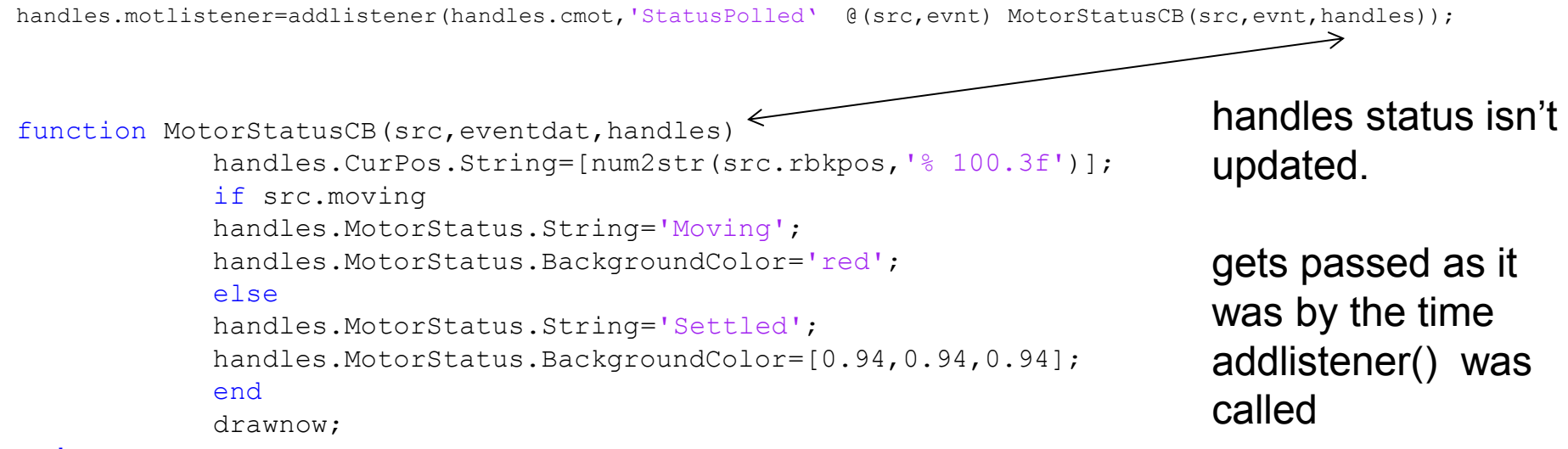

end

https://de.mathworks.com/help/matlab/matlab\_oop/listener-callback-functions.html#brc8nnr

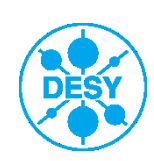

### **The 3 Reaction channels**

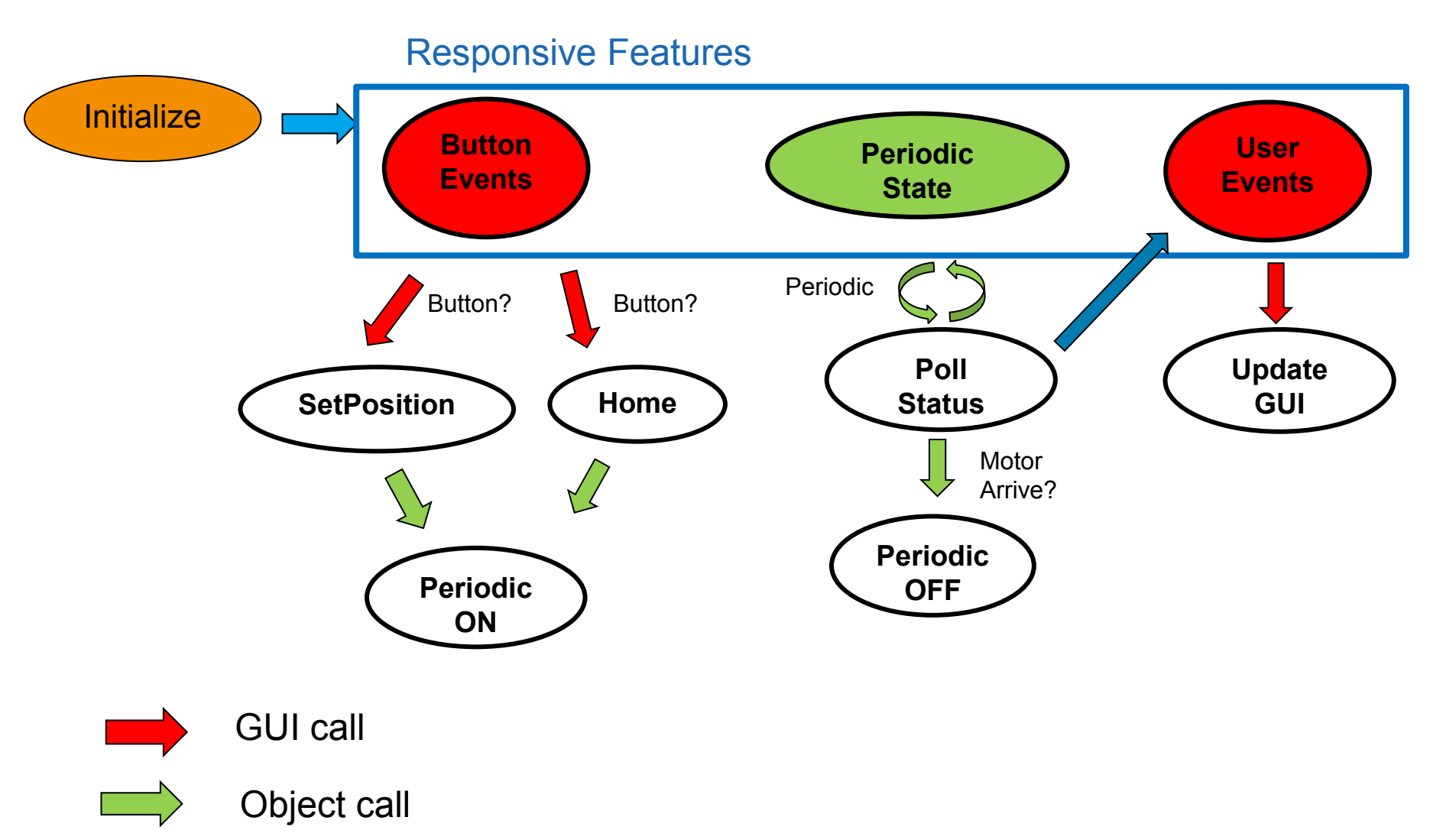

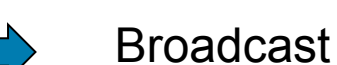

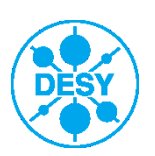

# **GUI front panel design**

#### Those Companies successes might have to do with their GUI design.?

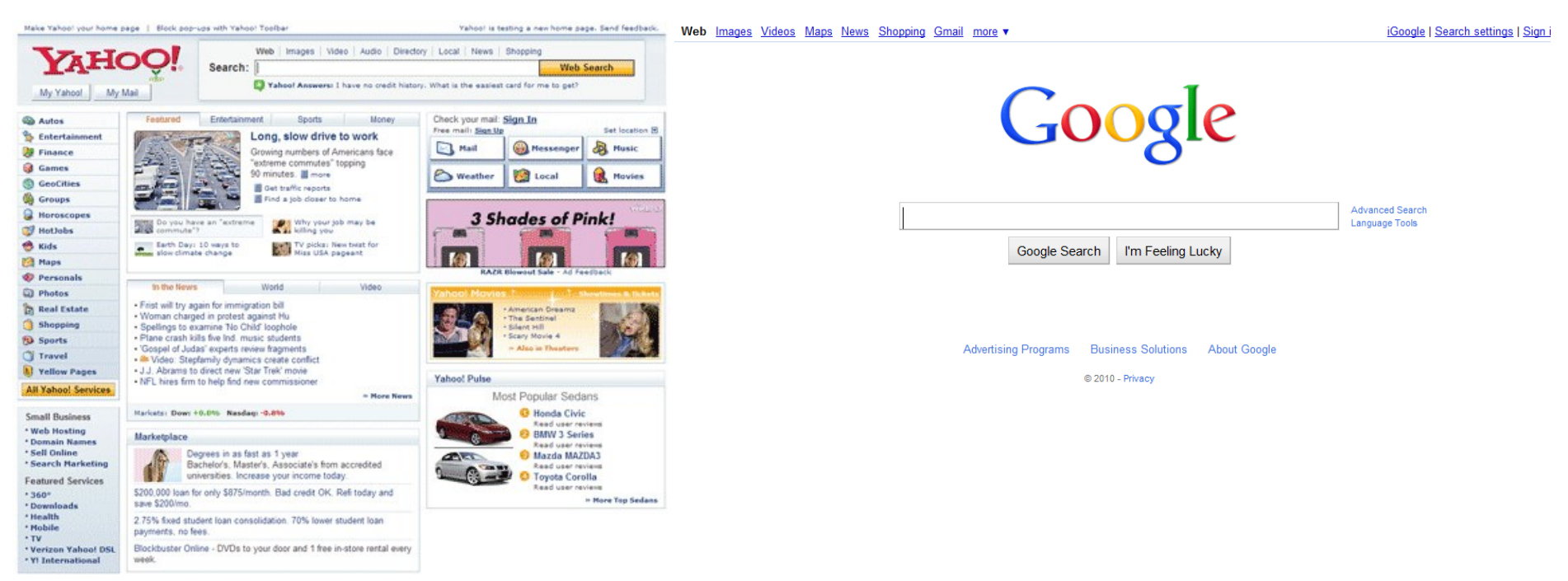

- Main controls centered, big and obvious.
- Secondary controls small, intuitively grouped and few
- Use subpanels (Application Manager)
- OR SubGUIs (GUIDE)
- labels should (exist) be short and descriptive

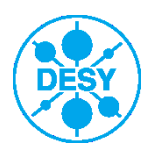

# **GUI frontpanel design 2**

to create menus and toolbars like this ->

Menus and Toolbars can help unclutter your GUI

People are used to a File Menu with Save and Load Options.

| C EventtestingGUI.fig                         |                                               | × |
|-----------------------------------------------|-----------------------------------------------|---|
| File Edit View Legent                         | e la la la la la la la la la la la la la      |   |
| Select  Sush Button  Slider  Radio Button     | Push Button Edit Text                         | _ |
| Check Box<br>FOT Edit Text<br>TET Static Text |                                               |   |
| Pop-up Menu  Listbox  Toggle Button           |                                               | Ŧ |
| Tag: figure1 Current Po                       | int: [215, 75] Position: [680, 997, 296, 101] | • |

Keep your buttons intuitive

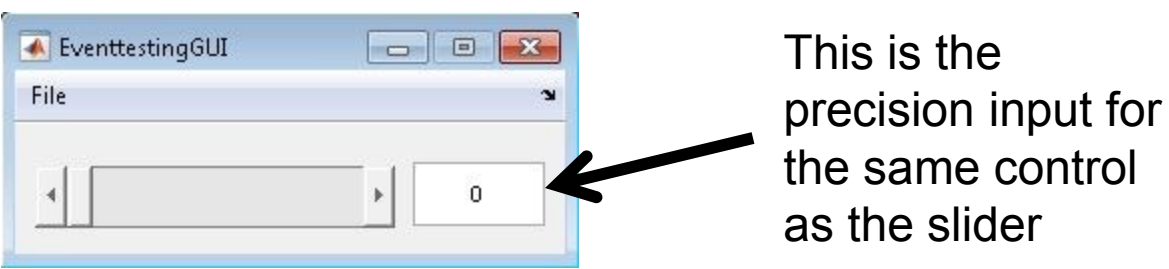

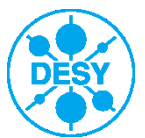

## A recipe for the design of intuitive GUIs

- Draw your GUI on paper
- > Use one paper for every subGUI

If you program an example GUI instead of using paper, people will not give certain criticism, because it would be to much to work to change it (they think).

- Bring in a colleague who understands the context of your GUI
- Show him the Main GUI
- > Ask him what reaction he expects from the buttons
- > Don't explain your drawing !!!!!!
- If a button opens a subGUI, show the paper with the subGUI
- > Ask if that is the subpanel/ subGUI he expects to see
- Repeat above steps
- > Don't explain!!! Listen!

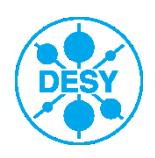

#### Find ME

The presented GUI for Telescope design can be found at

https://github.com/Kritzek/VarTelDesigner

Questions to christian.koschitzki@desy.de

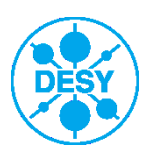